# LINEで新規登録の流れ

LINE のご使用環境に応じた会員登録を行う手順を記載しております。 以下の、「参照先判断フロー」にしたがってご使用環境に応じた手順をご確認ください。 ※ご契約が広島ガスプロパングループの場合、LINE による会員登録はご利用いただけません。

【参照先判断フロー】

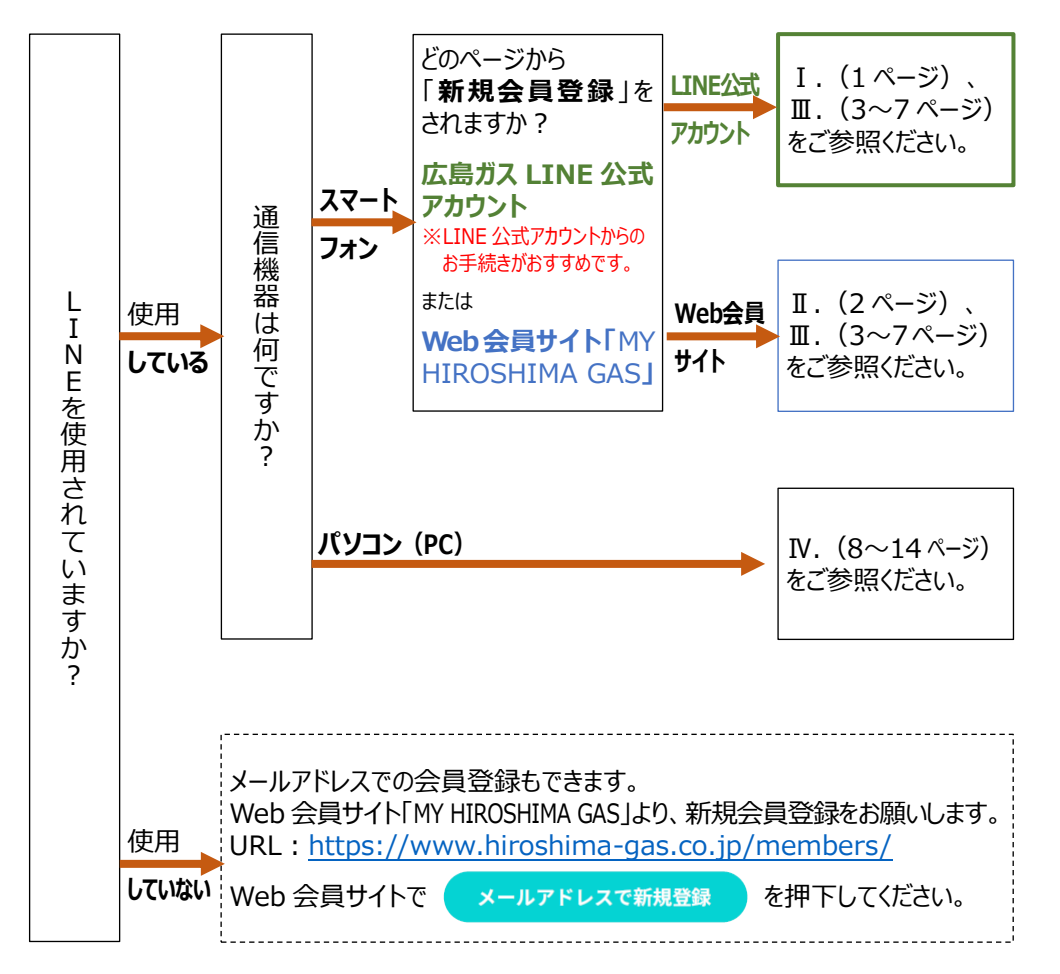

<目次>

# ◆スマートフォンをご利用の場合

**I. 広島ガス LINE 公式アカウントから会員登録を行う場合** ・・・ 1ページ

新規会員登録画面に接続

**I.** Web 会員サイト「MY HIROSHIMA GAS」から会員登録を行う場合 ・・・ 2 ページ 新規会員登録画面に接続

※新規会員登録画面に接続後の手順は共通です。

**Ⅲ. スマートフォンでの会員登録方法(共通)** ・・・ 3~7ページ

LINE アクセス認可 契約情報の入力 利用規約への同意 会員情報の入力 受付完了メールの確認 認証番号の入力 ※ガス料金のお支払方法が「払込」の場合のみ 登録完了メールの確認

# ◆パソコン(PC)をご利用の場合

## **Ⅳ. パソコン (PC) のブラウザから会員登録を行う場合** ・・・ 8~14 ページ

新規会員登録画面に接続 LINE アクセス認可 契約情報の入力 利用規約への同意 会員情報の入力 受付完了メールの確認 認証番号の入力 ※ガス料金のお支払方法が「払込」の場合のみ 登録完了メールの確認

#### (参考)「このアカウントは既に別の会員 ID と連携されています。」と表示された場合 の対応 ・・・ 15ページ

### I. 広島ガス LINE 公式アカウントから会員登録を行う場合

(新規会員登録画面に接続)

1. LINE アプリを起動して「広島ガス」のトークを開きます。

メニューの「LINE の友だち」タブの「MY HIROSHIMA GAS 新規会員登録はこちら」を タップします。

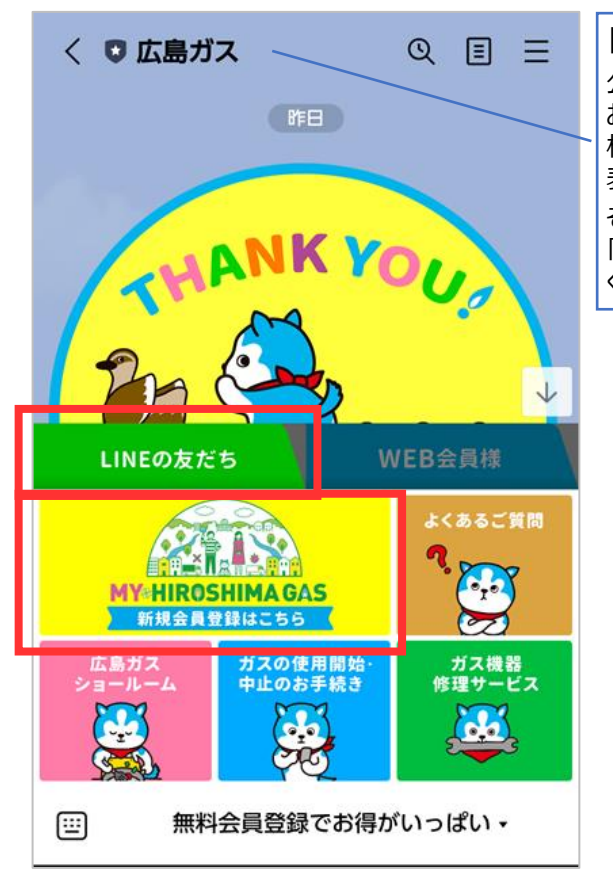

【お願い】 公式アカウント開設時には、 お客さまの LINE ご使用環境により、 検索しても数日程度アカウントが 表示されない場合があります。 その際は、お手数ですが、 「@hiroshimagas」で検索して ください。 MY HIROSHIMA GAS の説明ページが表示されます。
 「LINE で新規登録」ボタンをタップします。

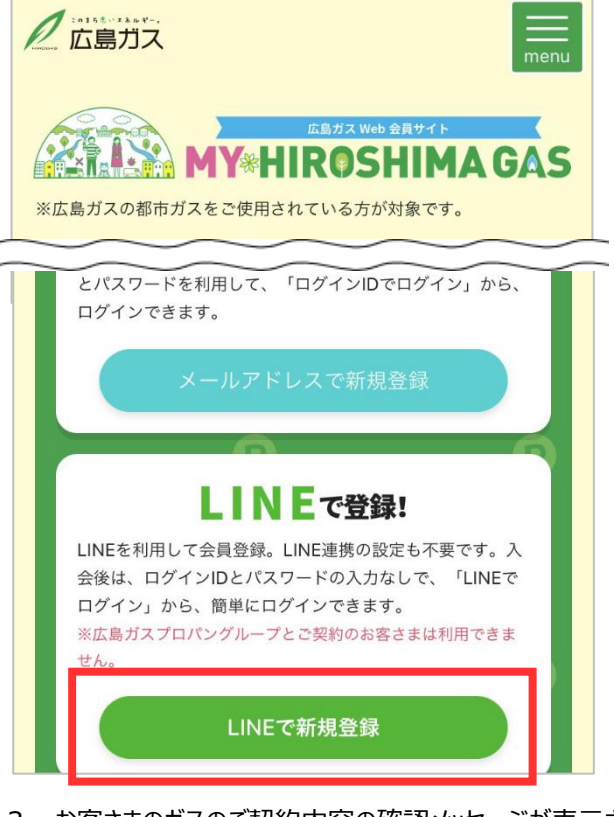

3. お客さまのガスのご契約内容の確認メッセージが表示されます。

「LINE で新規登録」は広島ガスとの ご契約のお客さまが対象となりますので、 「広島ガスです」ボタンをタップします。

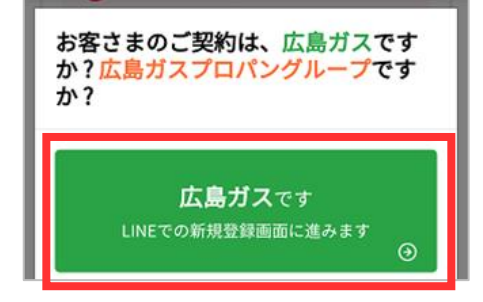

⇒3ページ「Ⅲ. スマートフォンでの会員登録方法(共通)」へ

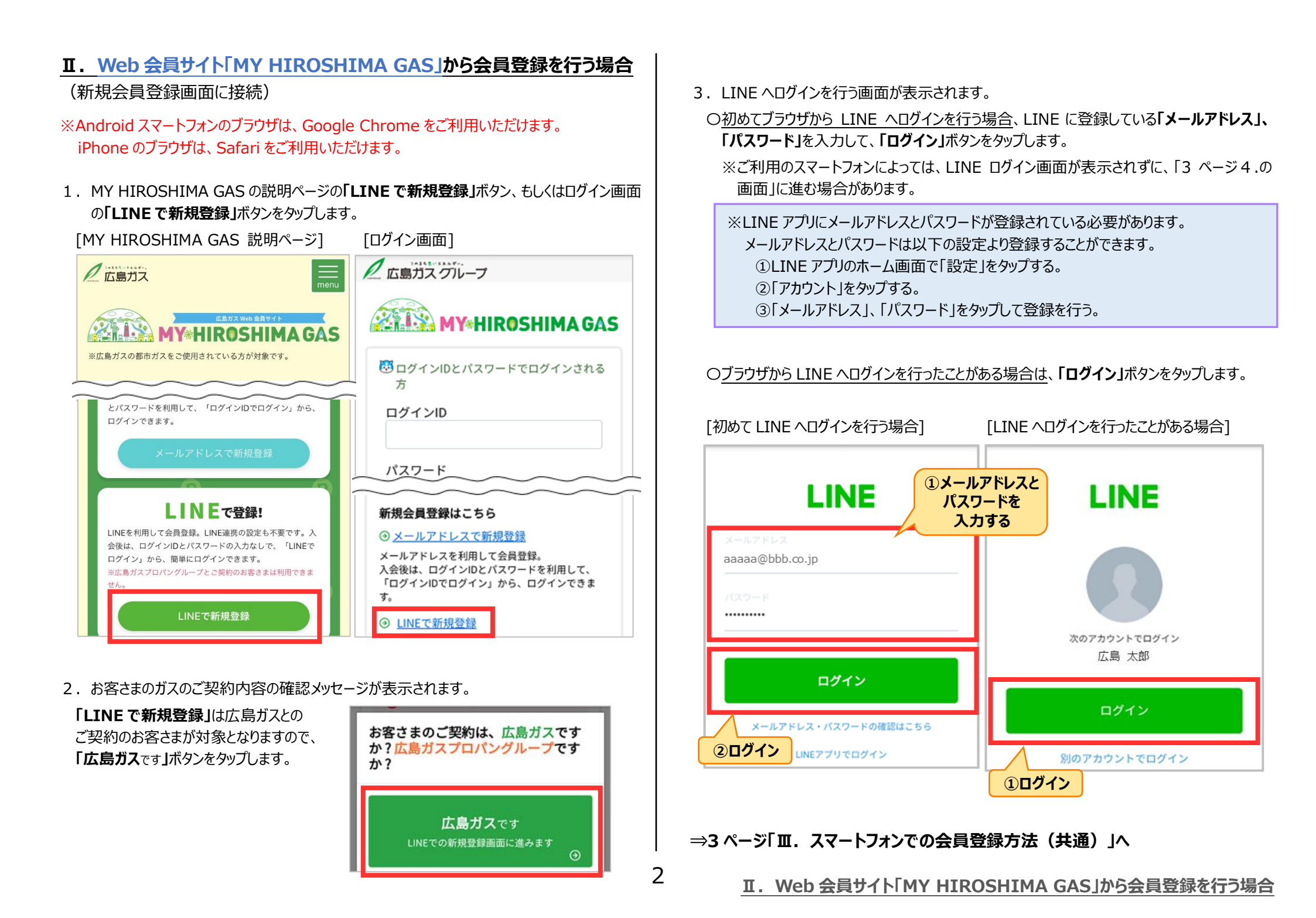

# Ⅲ. スマートフォンでの会員登録方法(共通)

- 4. LINE アクセスの認可画面が表示されますので、「許可する」ボタンをタップします。
- ※LINE Profile+に「メールアドレス」「電話番号」「住所」「氏名」を登録されている場合、 「許可」を選択すると、会員情報入力時にメールアドレスなどが自動入力されます。
- ※「友だち追加」が有効の場合、LINE 連携とともに、広島ガス公式アカウントが友だち追加されます。(LINE 公式アカウントから接続された場合は、既に友だち登録済みです)

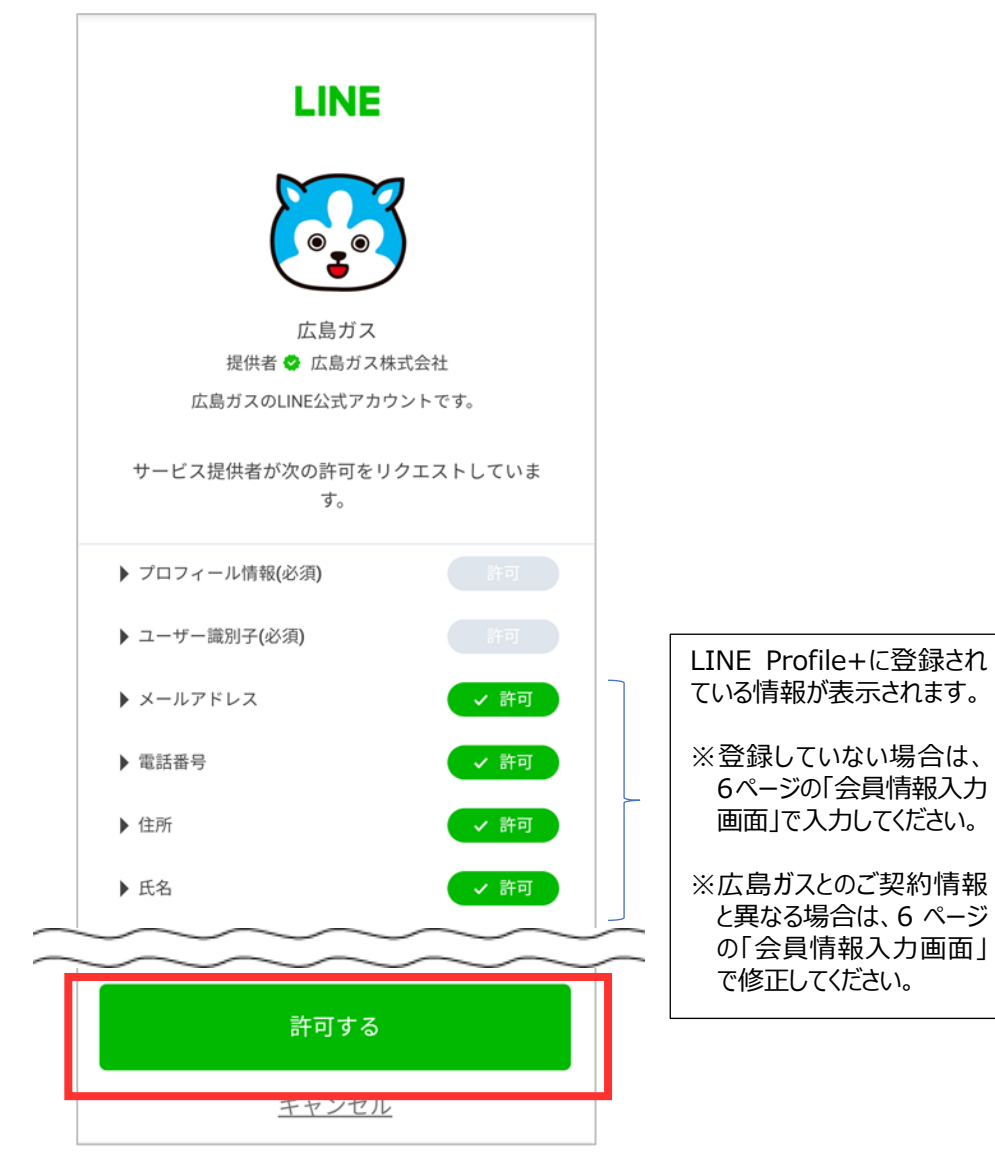

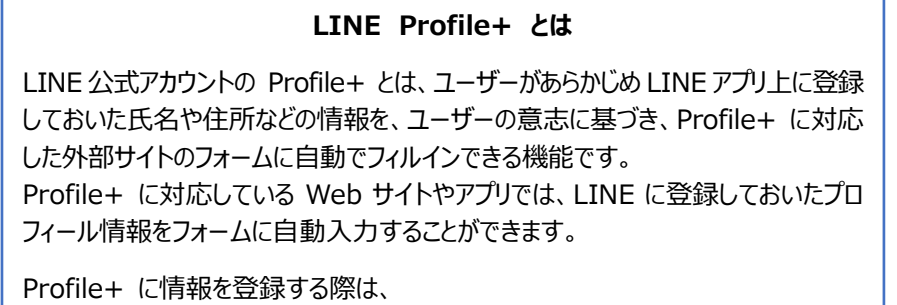

LINE アプリの設定画面にあるプロフィール > LINE Profile+ から行うことができます。

なお、Profile+の設定をされていなくても、Web 会員サイト「MY HIROSHIMA GAS」の会員登録は可能です。会員情報入力画面で入力してください。

5. ガスご契約情報入力画面が表示されますので、お客さまのご契約情報を入力してください。 ※以下画面が表示された方は、ログインした LINE ユーザーと会員 ID が既に連携されています。 ⇒<u>15ページをご参照ください</u>。

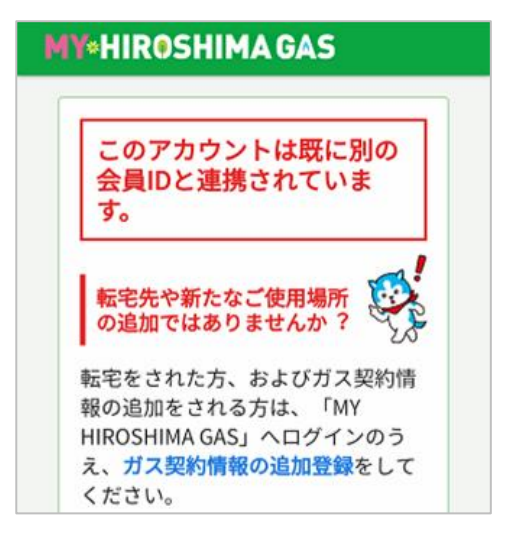

#### Ⅲ. スマートフォンでの会員登録方法(共通)

3

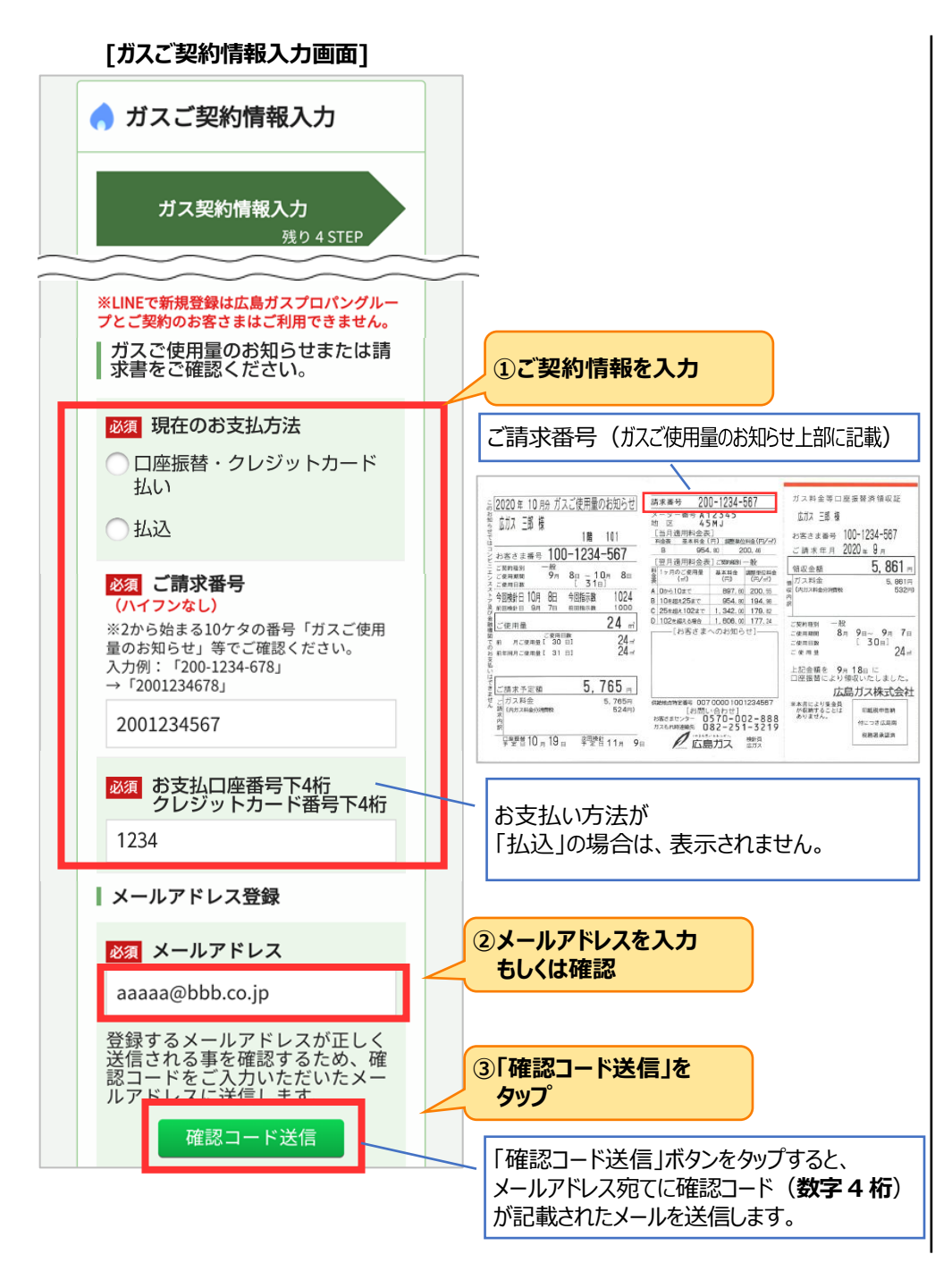

確認メッセージが表示されますので、「閉じる」ボタンをタップします。
 その後、メールアドレス宛てに「確認コード」が記載されたメールが届きます。

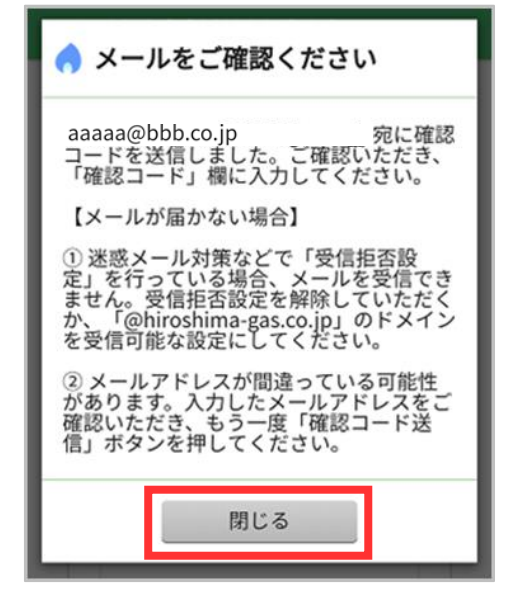

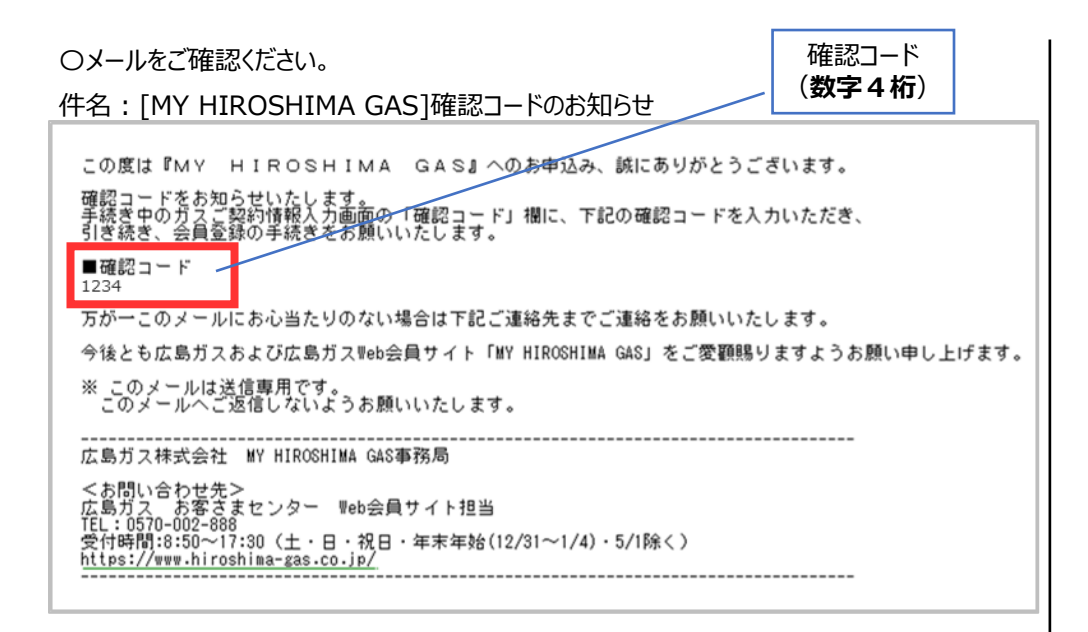

7. 確認コードメールの送信後、ガスご契約情報入力画面に確認コード入力欄が表示されます。 メール記載の確認コード(数字4桁)を入力し、「次へ」ボタンをタップします。

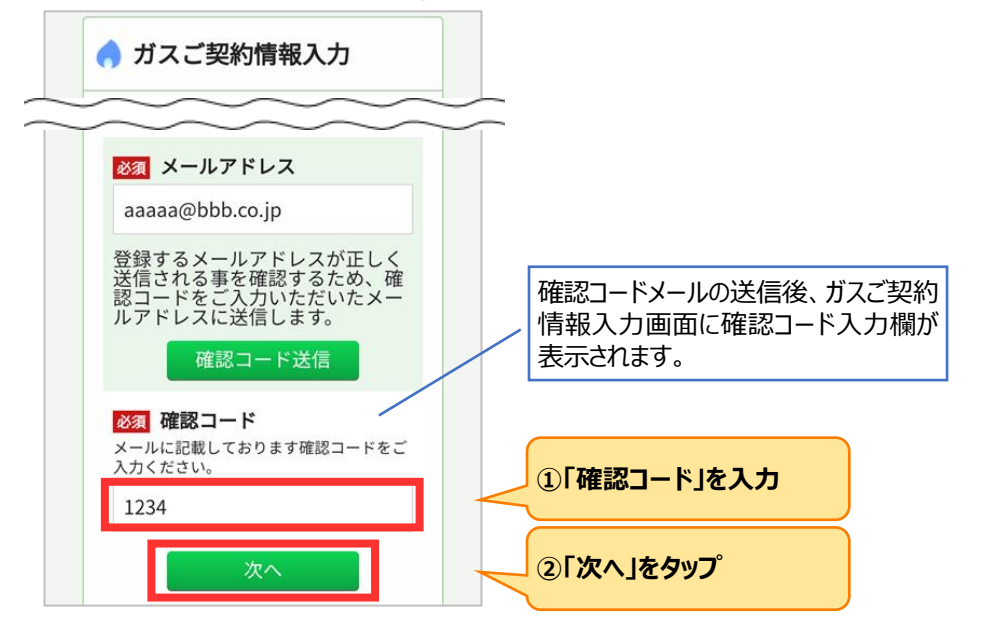

8. MY HIROSHIMA GAS のご利用規約同意画面が表示されます。 ご利用規約をお読みいただき、同意のチェックを付けて「次へ」ボタンをタップします。

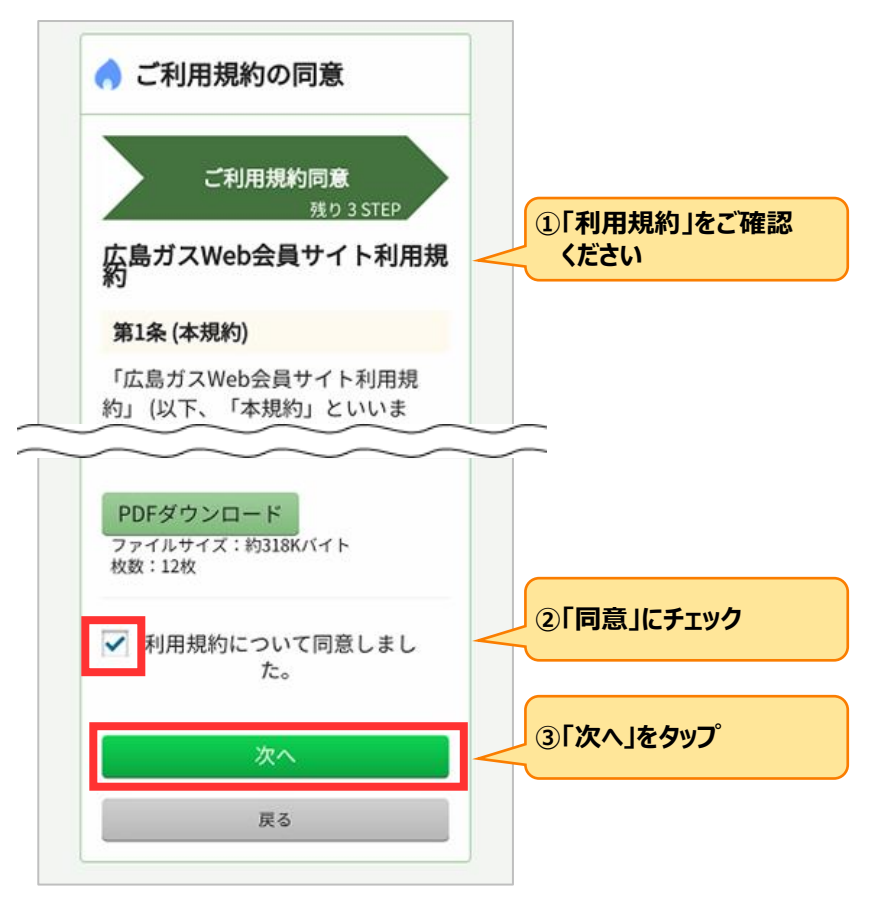

Ⅲ. スマートフォンでの会員登録方法(共通)

#### 9. 会員情報入力画面が表示されます。

入力内容をご確認いただき、「次へ」ボタンをタップします。

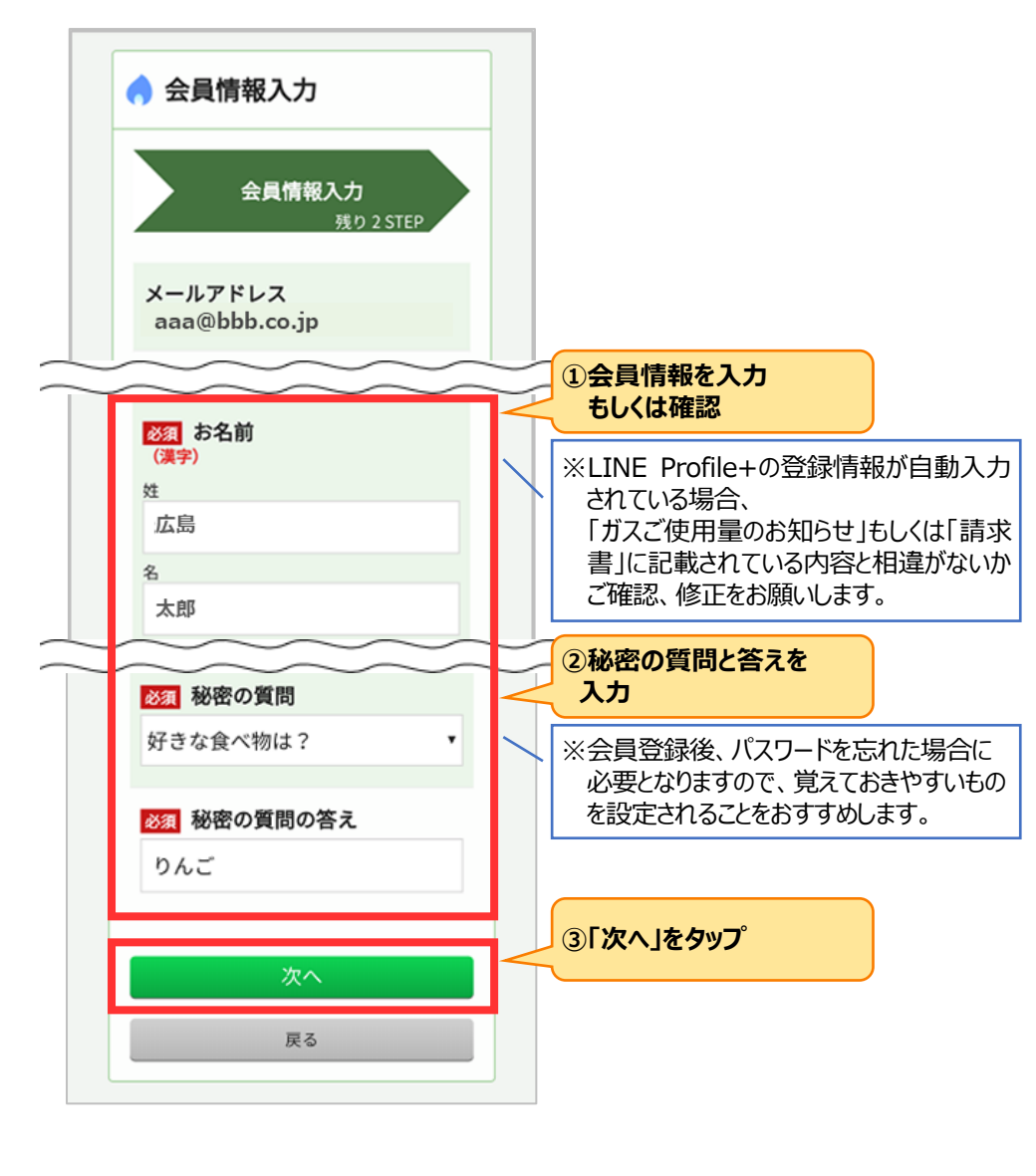

10. 会員情報確認画面が表示されます。 内容に相違がないかご確認いただき、「登録」ボタンをタップします。

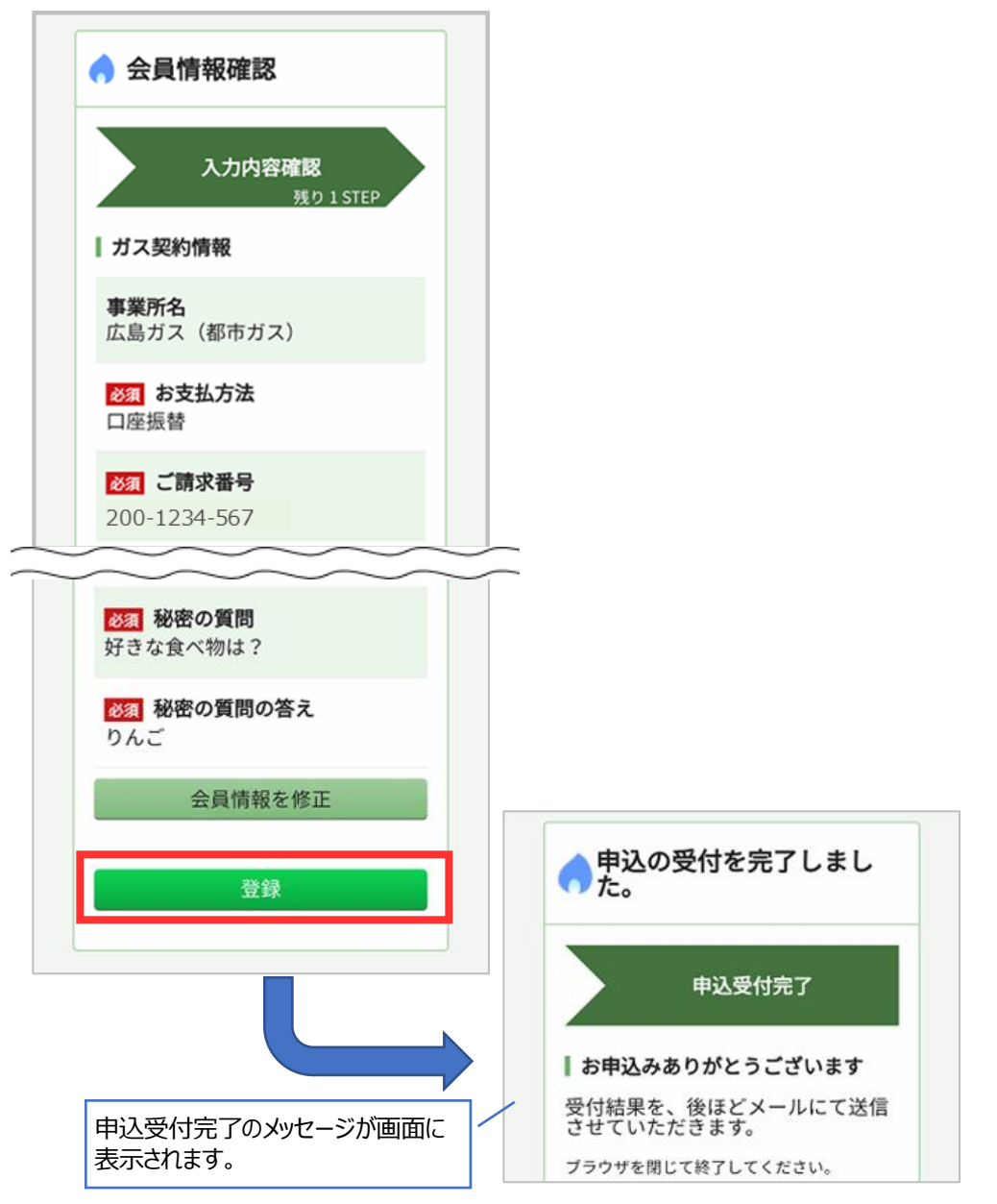

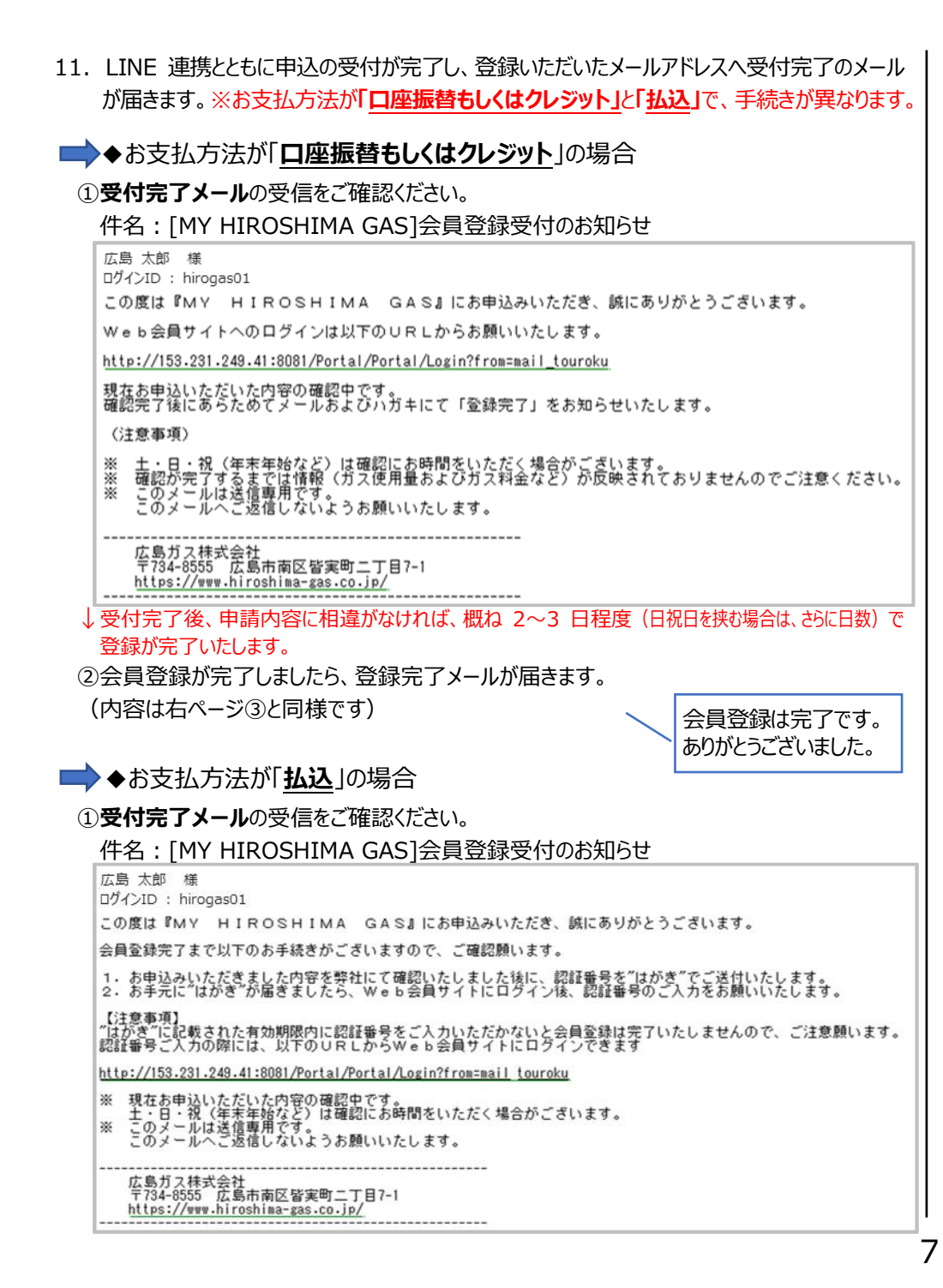

②お申込み内容の確認完了後、「認証番号」を記載したハガキが届きます。

※ハガキの到着まで1週間程度かかります。

届きましたら改めて WEB 会員ページの「LINE でログイン」よりログインし、「会員情報確認 画面」からハガキ記載の「認証番号」を入力してください。

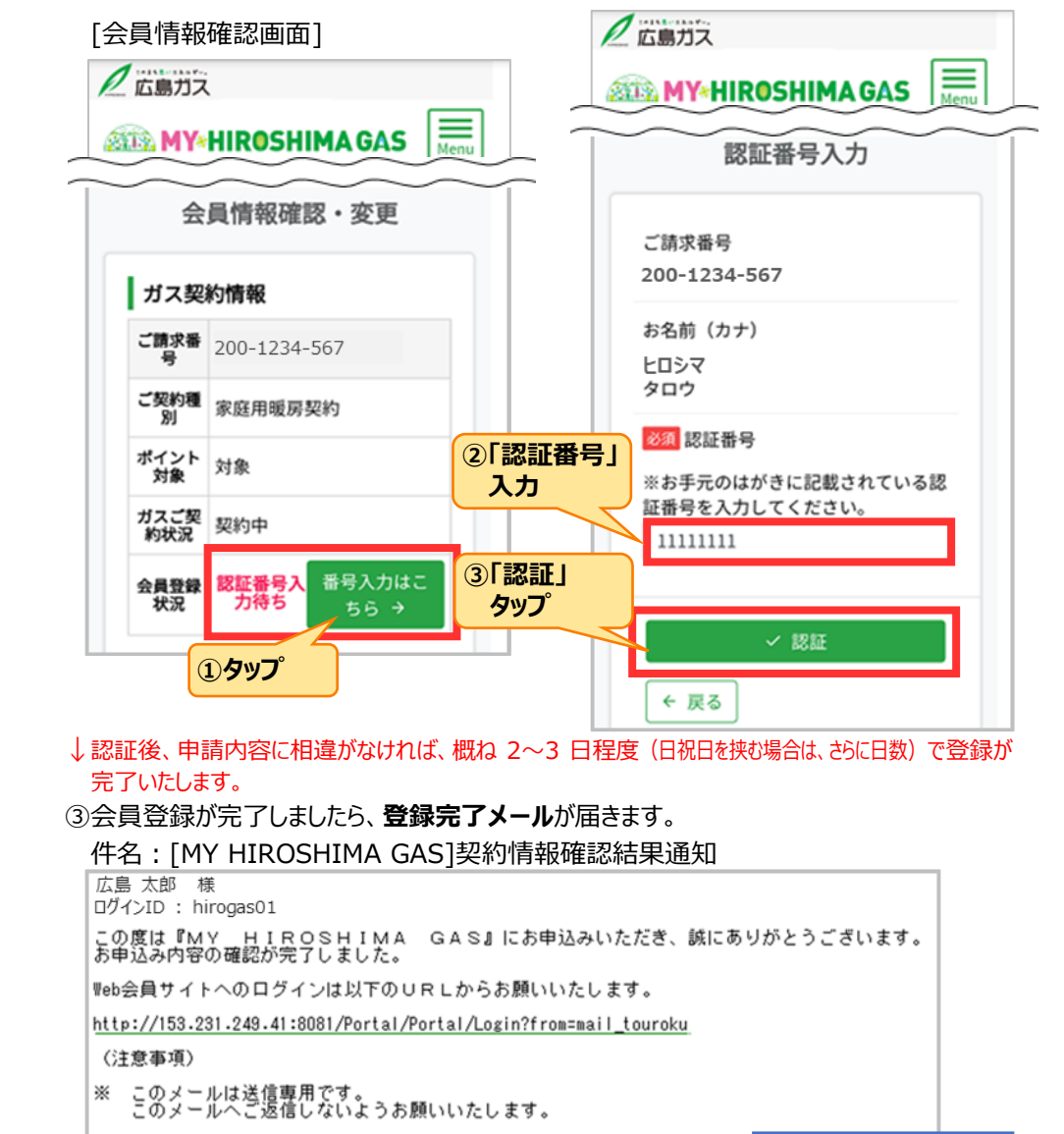

広島ガス株式会社 〒734-8555 広島市南区皆実町二丁目7-1 https://www.hiroshima-gas.co.jp/

Ⅲ. スマートフォンでの会員登録方法(共通)

会員登録は完了です。

ありがとうございました。

# **Ⅳ. パソコン(PC)のブラウザから会員登録を行う場合**

※ブラウザは、Google Chrome、Microsoft Edge をご利用いただけます。

1. MY HIROSHIMA GAS の説明ページの「LINE で新規登録」ボタン、もしくはログイン画面の「LINE で新規登録」ボタンをクリックします。

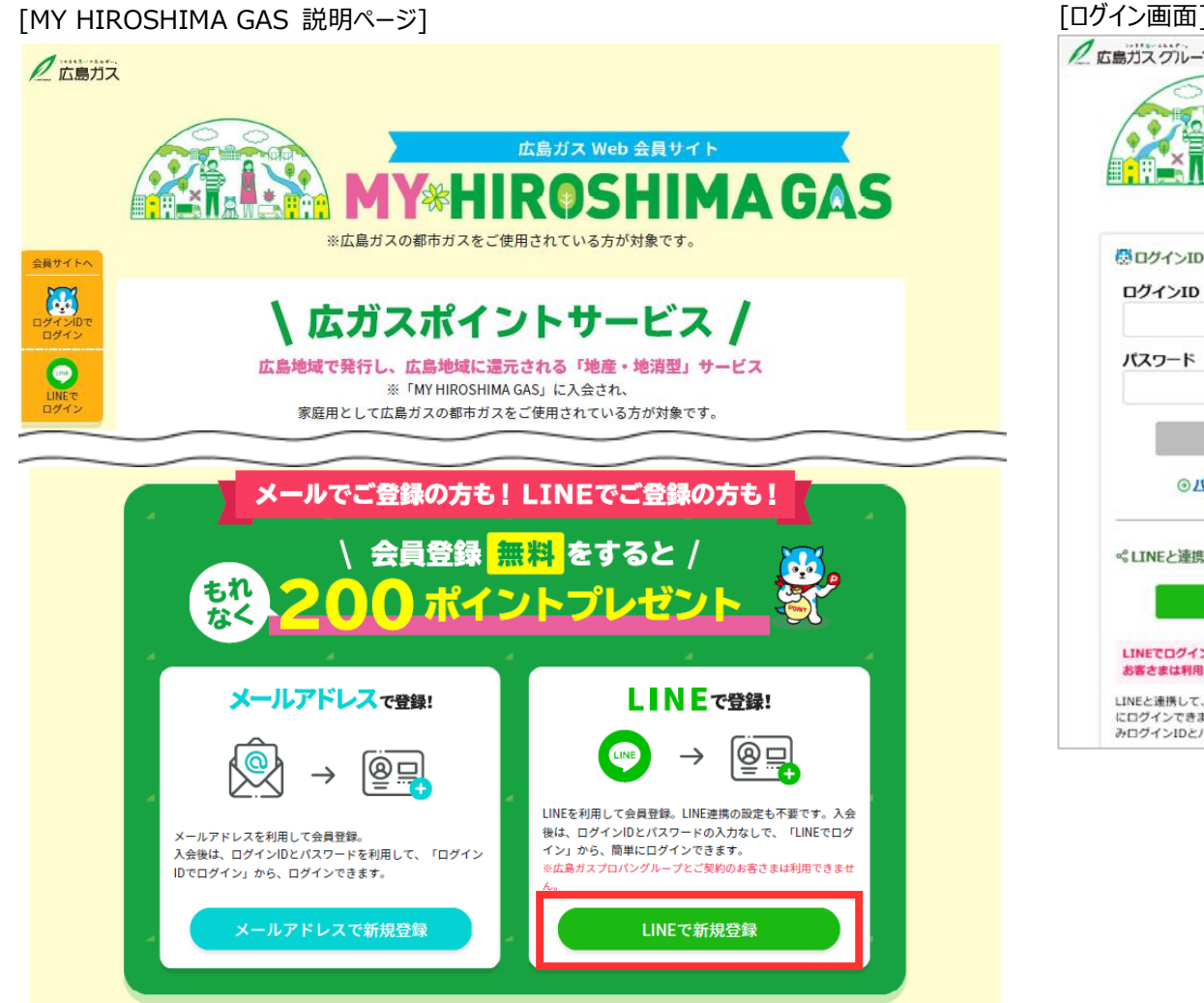

| イン画面]                                                                                                    |                                                                                                    |
|----------------------------------------------------------------------------------------------------|----------------------------------------------------------------------------------------------------|
|                                                                                                    | HIROSHIMA GAS                                                                                            |
| 〇 ログインIDとパスワードでログインされる方                                                                                                    | お客さまへのお願い                                                                                                |
| ログインID                                                                                                    | ⑦不正ログイン防止のため、パスワードについては、<br>以下の点にごは食ください。                                                                |
| パスワード                                                                                                    | <ul> <li>容易に推測できるものは使用しない(生年月日など)。</li> <li>他のウェブサイトなどとパスワードを同じにしない。</li> <li>パスワードは定期的に変更する。</li> </ul> |
| り ログイン                                                                                                    | *パスワードは、ログイン後「会員情報管理 →パスワード変更」<br>メニューより変更できます。                                                          |
| ()     ()     ()     ()     ()     ()     ()     ()     ()     ()     ()     ()     ()     ()     ()     ()     ()     ()     ()     ()     ()     ()     ()     ()     ()     ()     ()     ()     ()     ()     ()     ()     ()     ()     ()     ()     ()     ()     ()     ()     ()     ()     ()     ()     ()     ()     ()     ()     ()     ()     ()     ()     ()     ()     ()     ()     ()     ()     ()     ()     ()     ()     ()     ()     ()     ()     ()     ()     ()     ()     ()     ()     ()     ()     ()     ()     ()     ()     ()     ()     ()     ()     ()     ()     ()     ()     ()     ()     ()     ()     ()     ()     ()     ()     ()     ()     ()     ()     ()     ()     ()     ()     ()     ()     ()     ()     ()     ()     ()     ()     ()     ()     ()     ()     ()     ()     ()     ()     ()     ()     ()     ()     ()     ()     ()     ()     ()     ()     ()     ()     ()     ()     ()     ()     ()     ()     ()     ()     ()     ()     ()     ()     ()     ()     ()     ()     ()     ()     ()     ()     ()     ()     ()     ()     ()     ()     ()     ()     ()     ()     ()     ()     ()     ()     ()     ()     ()     ()     ()     ()     ()     ()     ()     ()     ()     ()     ()     ()     ()     ()     ()     ()     ()     ()     ()     ()     ()     ()     ()     ()     ()     ()     ()     ()     ()     ()     ()     ()     ()     ()     ()     ()     ()     ()     ()     ()     ()     ()     ()     ()     ()     ()     ()     ()     ()     ()     ()     ()     ()     ()     ()     ()     ()     ()     ()     ()     ()     ()     ()     ()     ()     ()     ()     ()     ()     ()     ()     ()     ()     ()     ()     ()     ()     ()     ()     ()     ()     ()     ()     ()     ()     ()     ()     ()     ()     ()     ()     ()     ()     ()     ()     ()     ()     ()     ()     ()     ()     ()     ()     ()     ()     ()     ()     ()     ()     ()     ()     ()     ()     ()     ()     ()     ()     ()     ()     ()     ()     ()     ()     ()     ()     () | 新規会員登録はごちら                                                                                               |
| ペLINEと連携してログインされる方                                                                                                    | ◎メールアドレスで新規登録                                                                                            |
| 🗢 LINEでログイン                                                                                                    | メールアドレスを利用して会員登録。<br>入会後は、ログインIDとバスワードを利用して、「ログインIDでログイン」から、ログ<br>インできます。                                |
| LINEでログインは広島ガスプロバングループとご契約の<br>お客さまは利用できません。                                                                                                    | ◎ LINEで新規登録<br>は時のパンピパンフル・ノーご契約のお客さまは、LINEで新規会員登録は利用できませ                                                 |
| LINEと連携して、ログインIDとパスワードの入力なしで簡単<br>にログインできます。LINE連携ができていない場合、初回の<br>みログインIDとパスワードが必要です。                                                                                                    | ん。<br>LINEを利用して会員登録。LINE連携の設定も不要です。<br>入会後は、ログインIDとパスワードの入力なしで、「LINEでログイン」から、簡単にロ<br>グインできます。            |

2. お客さまのガスのご契約内容の確認メッセージが表示されます。

「LINE で新規登録」は広島ガスとのご契約のお客さまが対象となりますので、 「広島ガスです」ボタンをクリックします。

# お客さまのご契約は、広島ガスですか?広島ガスプロパングループですか? 広島ガスです LINEでの新規登録画面に進みます の 開じる バスワード ・容易に推測できるものは使用しない(生年月日など)。 ・ 你のかって#くしただたがフロージを見います。

- 3. LINE ヘログインを行う画面が表示されます。
- 〇初めてブラウザから LINE ヘログインを行う場合、LINE に登録している「メールアドレス」、「パスワード」を入力して、「ログイン」ボタンをクリックします。
  - ※LINE アプリにメールアドレスとパスワードが登録されている必要があります。
     メールアドレスとパスワードは以下の設定より登録することができます。
     ①LINE アプリのホーム画面で「設定」をクリックする。
     ②「アカウント」をクリックする。
     ③「メールアドレス」、「パスワード」をクリックして登録を行う。

#### O<u>ブラウザから LINE ヘログインを行ったことがある場合は、</u>「ログイン」ボタンをクリックします。

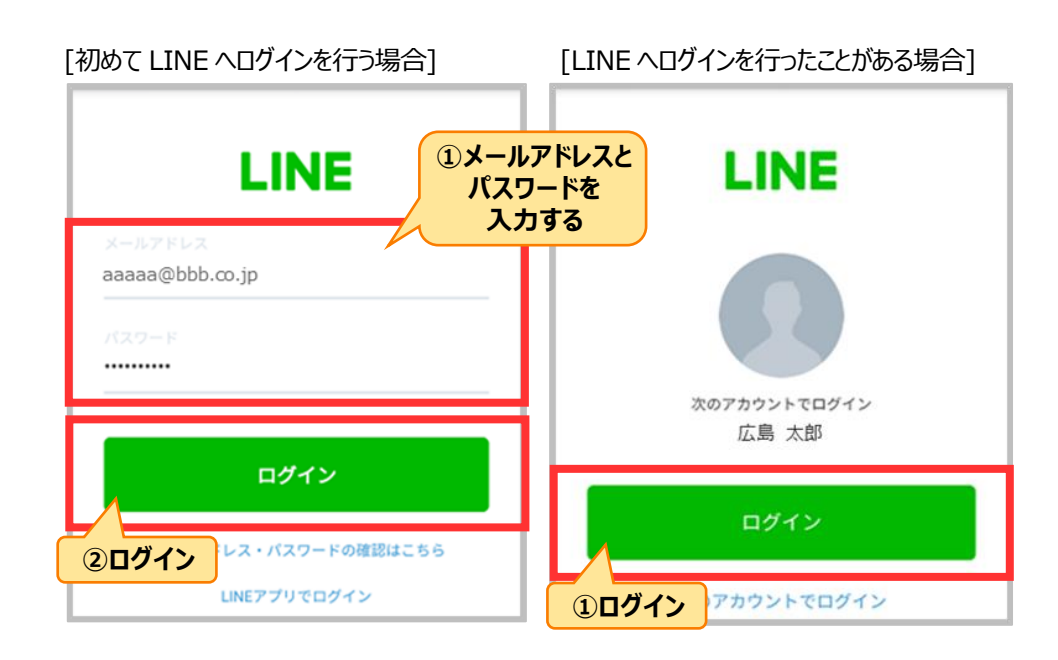

4. LINE アクセスの認可画面が表示されますので、「許可する」ボタンをクリックします。 ※LINE Profile + に「メールアドレス」「電話番号」「住所」「氏名」を登録されている場合、 LINE Profile+ とは 「許可」を選択すると、会員情報入力時にメールアドレスなどが自動入力されます。 LINE 公式アカウントの Profile+ とは、ユーザーがあらかじめ LINE アプリ上に登録 ※「友だち追加」が有効(下記のような緑色の状態)の場合、LINE 連携とともに、広島ガス しておいた氏名や住所などの情報を、ユーザーの意志に基づき、Profile+ に対応 公式アカウントが友だち追加されます。 した外部サイトのフォームに自動でフィルインできる機能です。 LINE Profile+ に対応している Web サイトやアプリでは、LINE に登録しておいたプロ フィール情報をフォームに自動入力することができます。 Profile+ に情報を登録する際は、 LINE アプリの設定画面にあるプロフィール > LINE Profile+ から行うことができ ます。 広島ガス なお、Profile+の設定をされていなくても、Web 会員サイト「MY HIROSHIMA 提供者 🔮 広島ガス株式会社 GASIの会員登録は可能です。会員情報入力画面で入力してください。 広島ガスのLINE公式アカウントです。 サービス提供者が次の許可をリクエストしています。 LINE Profile+に 許可が必要な項目 5. ガスご契約情報入力画面が表示されますので、お客さまのご契約情報を入力してください。 登録されている情報が ▶ プロフィール情報(必須) 表示されます。 ※以下画面が表示された方は、ログインした LINE ユーザーと会員 ID が既に連携されています。 ⇒15ページをご参照ください。 ▶ ユーザー識別子(必須) ※登録していない場合 は、13ページの「会 **MY\*HIROSHIMAGAS** / 広島ガスグループ ✓ 許可 ▶ メールアドレス 員情報入力画面で 入力してください。 電話番号 ✓ 許可 このアカウントは既に別の会員IDと連携されています。 ※広島ガスとのご契約 ▶ 住所 ✓ 許可 転宅先や新たなご使用場所の追加ではありませんか? 情報と異なる場合 転宅をされた方、およびガス契約情報の追加をされる方は、「MY HIROSHIMA GAS」へログインのうえ、 は、13ページの「会 ▶ 氏名 ✓ 許可 ガス契約情報の追加登録をしてください。 員情報入力画面に 修正してください。 **COLINEでログイン** 新規IDを取得 (新規会員登録) 広島ガス ✓ 友だち追加 MY HIROSHIMA GAS の新規IDを取得(新規会員登録)される場合はこちらよりお進みください。 ※アカウントと連携できる会員IDは1つまでです。 「友だち追加」が有効 (緑色の状態)の場合、 ▼ 連携済みの会員IDとの連携は解除されます ▼ 新たな会員IDは、ログインIDとバスワードでのログインが必要です LINE 連携とともに、 許可する 新たな会員IDとLINE連携 連携済みの会員IDと連携を継続 広島ガス公式アカウント する場合はこちら する場合はこちら が友だち追加されます。 Contempt de la contempt de la con ⑧ LINE連携せずに新規会員登録 イヤノビル 10

Ⅳ. パソコンのブラウザから会員登録を行う場合

|                                                   |                                                                                                    | [ガスご契約情                                                                           | 報入力画面]                                                                                                    |                                                                                                    |                                                   |
|---------------------------------------------------|----------------------------------------------------------------------------------------------------|-----------------------------------------------------------------------------------|----------------------------------------------------------------------------------------------------|----------------------------------------------------------------------------------------------------|---------------------------------------------------|
| ガスと契約情報入力                                         |                                                                                                    | ご利用規約同意                                                                           | 会員情報入力                                                                                                    | 入力内容確認                                                                                                    | 申込受付完了                                            |
| ※LINEで新規登録は広島ガスプロバ                                | ングループとこ                                                                                                    | ご契約のお客さまはご利用できま                                                                   | たん。                                                                                                    |                                                                                                    |                                                   |
| <mark>必須</mark><br>現在のお支払方法                       |                                                                                                    | を振替・クレジットカード払い                                                                    | ○払込                                                                                                    |                                                                                                    |                                                   |
| <mark>必須</mark><br>ご請求番号<br>(ハ <del>イフンなし</del> ) | ※2から始<br>入力例:<br>20109                                                                                                    | まる10ケタの番号「ガスご使用量<br>「200-1234-678」→「20012346<br>38041                             | のお知らせ」等でご確認ください。<br>78」                                                                                                    |                                                                                                    | 情報を入力                                             |
|                                                   | 8041                                                                                                    |                                                                                   |                                                                                                    | お支払い<br>「払込」の<br>表示され。                                                                                                    | 方法が<br>場合は、<br>ません。                               |
| メールアドレス登録                                         | aaaa                                                                                                    | a@bbb.co.ip                                                                       |                                                                                                    | ②メール<br>                                                                                                    | アドレスを入っ<br>は確認                                    |
|                                                   |                                                                                                    |                                                                                   | 「確認コー<br>メールアド」<br>が記載され                                                                                                    | -ド送信」ボタンを<br>レス宛てに確認こ<br>したメールを送信                                                                                                    | <b>2</b><br>2クリックすると、<br>コード( <b>数字</b> 4<br>します。 |
| ご請求番号 (ガ)                                         | スご使用<br>101<br>101<br>4-567<br>101<br>8=<br>1024<br>1024<br>1024<br>1024<br>1024<br>1024<br>1024<br>1024<br>1024<br>1024<br>1024<br>1024<br>1024<br>105<br>105<br>105<br>105<br>105<br>105<br>105<br>105 | 日本のお知らせ上部<br>「ホティーマーモート」<br>「ホティーマーモート」<br>「マーーーーーーーーーーーーーーーーーーーーーーーーーーーーーーーーーーーー | C記載)     ガス料金等ロ     広方 三等 電     広方 三等 電     広方 三章 電     広方 三章 電     こここ     ここここここここここここここここここここここここ | <ul> <li>2020年9月</li> <li>100-1234-567</li> <li>2020年9月</li> <li>5,861月</li> <li>5,861月</li> <li>5,861月</li> <li>5,861月</li> <li>10日</li> <li>24月</li> <li>24月</li> <li>24月</li> <li>24月</li> <li>24月</li> <li>24月</li> <li>24月</li> <li>24月</li> <li>24月</li> <li>24月</li> <li>24月</li> <li>24月</li> <li>24月</li> <li>24月</li> <li>24月</li> <li>24月</li> <li>24月</li> <li>24月</li> <li>24月</li> </ul> |                                                   |

6. 確認メッセージが表示されますので、「閉じる」ボタンをタップします。 その後、メールアドレス宛てに「確認コード」が記載されたメールが届きます。

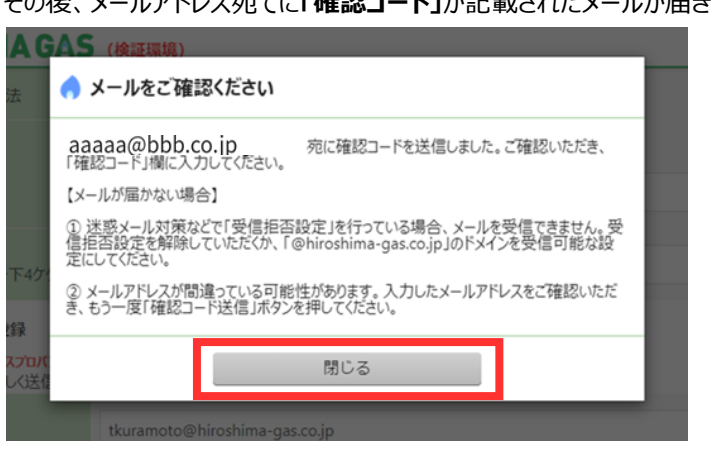

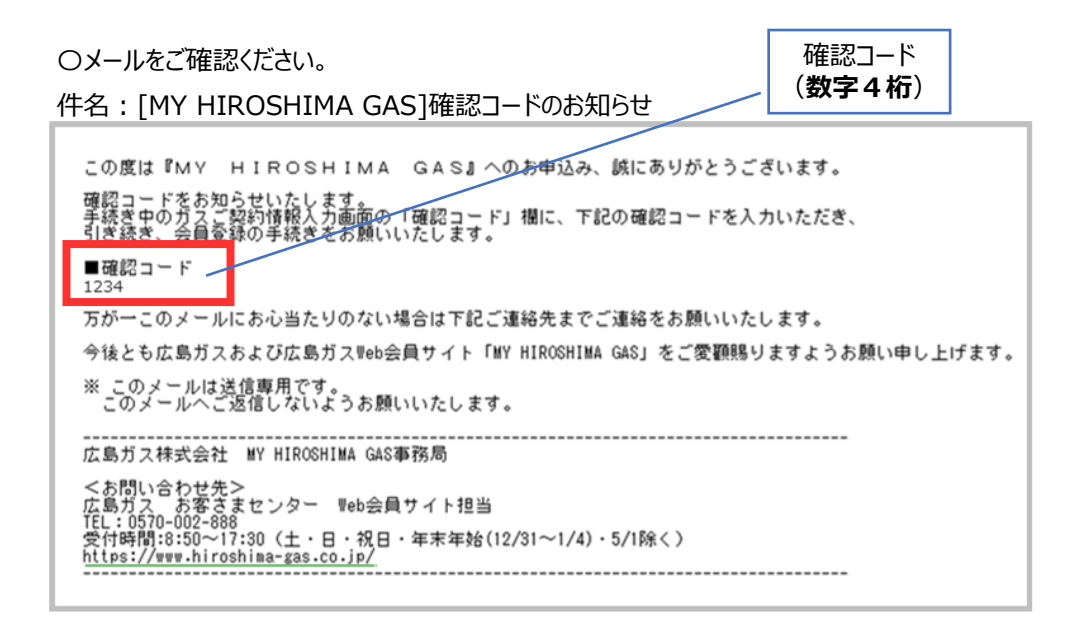

7. 確認コードメールの送信後、ガスご契約情報入力画面に確認コード入力欄が表示されます。

メール記載の確認コード(数字4桁)を入力し、「次へ」ボタンをクリックします。

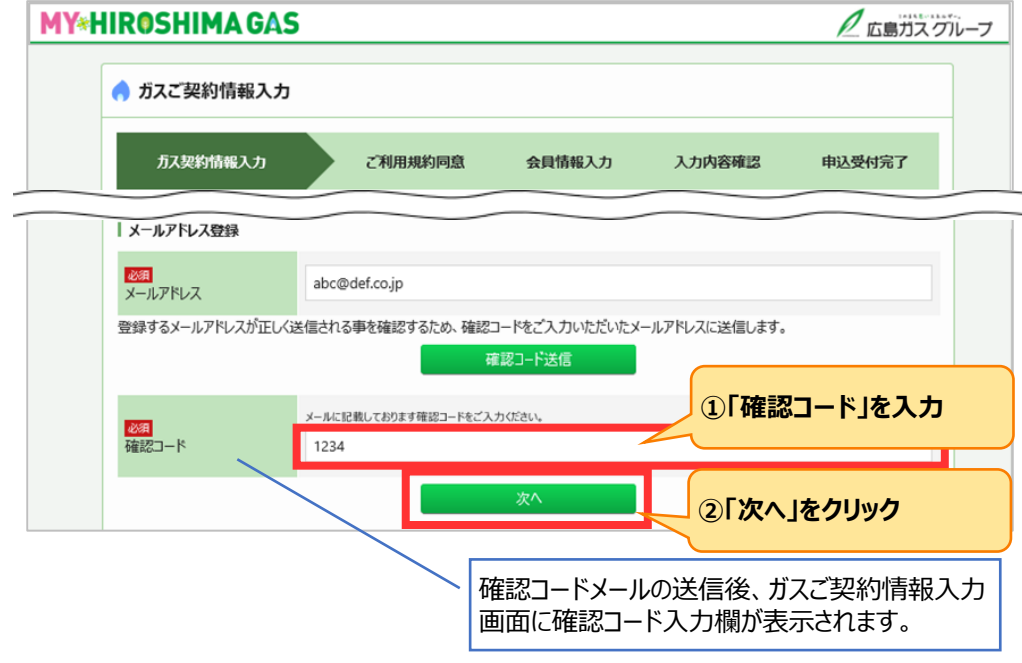

8. MY HIROSHIMA GAS のご利用規約同意画面が表示されます。

ご利用規約をお読みいただき、同意のチェックを付けて「次へ」ボタンをクリックします。

| MIROSHIMA GA                                                          | S                                                                                              |                                                              |                                                           | <u>P</u>                                        | 広島ガス |
|-----------------------------------------------------------------------|------------------------------------------------------------------------------------------------|--------------------------------------------------------------|-----------------------------------------------------------|-------------------------------------------------|------|
| 👌 ご利用規約の同意                                                            |                                                                                                |                                                              |                                                           |                                                 |      |
| ガス契約情報入力                                                              | ご利用規約同意                                                                                        | 会員情報入力                                                       | 入力内容確認                                                    | 申込受付完了                                          |      |
| 広島ガスWeb会員サイト                                                          | →利用規約                                                                                          |                                                              | ①「利用                                                      | 規約」をご確認                                         | ž    |
| 第1条 (本規約)                                                             |                                                                                                | -                                                            | < ください                                                    | <i>۱</i>                                        |      |
| 「広島ガスWeb会員サイト利<br>びアプリケーション「広島ガスW<br>用条件を定めるものです。本<br>完了したお客さま (以下、「W | 用規約」(以下、「本規約」といいます。)(<br>eb会員サイト」(以下、「本サイト」といい<br>ナービスへの入会資格を有し、本規約の「<br>eb会員」といいます。)には、本規約に従: | は、広島ガス株式会社(J<br>ます。)において提供する行<br>内容に同意した上で、本<br>って、本サービスを利用い | 以下、「当社」といいます。<br>各種サービス (以下、「本!<br>サービスの利用を申し込み<br>ただきます。 | )が、当社ウェブサイトおよ<br>ナービス」といいます。)の利<br>4、Web会員登録手続を |      |
| なお、複数のガス使用場所の<br>務用契約の両方について本<br>また、当社グループの2社以、<br>ことはできません。          | Dガス料金を一括して請求するサービス等<br>サイトにおいて提供する各種サービスを利<br>上とガス使用契約を締結されているお客。                              | の申し込みをいただいて<br>用することはできません。<br>さまは、1つのIDで本サイト                | いるお客さまは、1つのIDで                                            | 、家庭用契約および業<br>ビスをまとめて利用する                       |      |
| PDFダウンロード 7アイルサイ<br>枚数:12                                             | ズ:約318Kバイト<br>女<br><b>ノ</b> 用規約に                                                               | ついて同意しました。                                                   | ②「同意                                                      | 」にチェック                                          |      |
| 戻る                                                                    |                                                                                                | 次へ                                                           | ③[次へ.                                                     | 」をクリック                                          |      |

#### **IV. パソコンのブラウザから会員登録を行う場合**

#### 9. 会員情報入力画面が表示されます。

入力内容をご確認いただき、「次へ」ボタンをクリックします。

| MIRUSHIMAG                                                                                                    | 15                                           |                                                                        |                                       | <u>N</u>                     |
|----------------------------------------------------------------------------------------------------|----------------------------------------------|------------------------------------------------------------------------|---------------------------------------|------------------------------|
| 🤿 会員情報入力                                                                                                    |                                              |                                                                        |                                       |                              |
| ガス契約情報入力                                                                                                    | こ利用規約同意                                      | 会員情報入力                                                                 | 入力内容確認                                | 申込受付完了                       |
| メールアドレス                                                                                                    | tkuramoto@hiroshima-                         | gas.co.jp                                                              |                                       |                              |
| раз на сладата на сладата н<br>сладата на сладата на сладата на сладата на сладата на сладата на сладата на сладата на сладата на сладата на сладата на сладата на сладата на сладата на сладата на сладата на сладата на сладата на сладата на сладата на сладата на сла |                                              | <mark>らせ」</mark> または「ご請求書」をお手う<br>仏い口座の番号がわかるものを<br>と、詳細な登録手順を記載したページが | 元にご用意ください。<br>ご用意の上、お手続きください<br>購きます。 | , 1 <sub>6</sub>             |
| ガスご使用者情報を入力                                                                                                    | ください。(広島ガスへ別途に支                              | 払者の申し出をされている方は                                                         |                                       | 青報を入力<br>+確認                 |
| <mark>送須</mark><br>お名前<br>(カタカナ)                                                                                                    | 姓 (カナ)<br>ヒロシマ                               | 8                                                                      | 。<br>(カナ)<br>クロウ                      | より住前の                        |
| 23<br>電話番号<br>(ハイフンなし)                                                                                                    | 00012345678                                  |                                                                        |                                       |                              |
| <u>必須</u><br>秘密の質問                                                                                                    | 好きな食べ物は?                                     |                                                                        | 2秘密0                                  | の質問と答えを                      |
| <u> 必須</u> 秘密の質問の答え                                                                                                    | りんご                                          |                                                                        | <b>入力</b>                             |                              |
| 戻る                                                                                                    |                                              | 次へ                                                                     |                                       |                              |
|                                                                                                    |                                              |                                                                        | ③[次へ.                                 | 」をクリック                       |
| /<br>_INE Profile+の<br>されている場合、<br>「ガスご使用量のお<br>書」に記載されてい<br>ご確認、修正をおぼ                                                                                                    | 登録情報が自動。<br>知らせ」もしくは「記<br>る内容と相違がな<br>飢いします。 | 入力<br>※会員登<br>必要と<br>意求<br>を設定                                         | 登録後、パスワ−<br>なりますので、覚<br>されることをおす      | ドを忘れた場合<br>えておきやすい<br>すめします。 |

#### 10. 会員情報確認画面が表示されます。

内容に相違がないかご確認いただき、「登録」ボタンをクリックします。

| HIROSHIMA GA                    | S                          |         |             |               | 2 広島    |
|---------------------------------|----------------------------|---------|-------------|---------------|---------|
| 🔷 会員情報確認                        |                            |         |             |               |         |
| ガス契約情報入力                        | ご利用規約同意                    | 会員情報入力  | 入力内容確認      | 申込受付          | 完了      |
| ガス契約情報                          |                            |         |             |               |         |
| 事業所名                            | 広島ガス(都市ガス)                 |         |             |               |         |
| <mark>⊘須</mark><br>お支払方法        | 口座振替                       |         |             |               |         |
| <mark>≫須</mark><br>ご請求番号        | 200-1234-567               |         |             |               |         |
|                                 |                            |         |             |               |         |
| <u>必須</u><br>秘密の質問              | 好きな食べ物は?                   |         |             |               |         |
| <u>必須</u><br>秘密の質問の答え           | りんご                        |         |             |               |         |
|                                 |                            | 会員情報を修正 |             |               |         |
|                                 |                            | 登録      |             |               |         |
|                                 |                            |         | 申込受付完表示されます | 了のメッセージ<br>け。 | ジが画面に   |
| HIROSHIMA GA                    | S                          |         |             |               | 2 広     |
| 👌 申込の受付を完了                      | しました。                      |         |             |               |         |
| ガス契約情報入力                        | ご利用規約同意                    | 会員情報入力  | 入力内容確認      | 申込受付罚         | 57      |
| お申込みありがとうございま<br>受付結果を、後ほどメールにつ | <b>ます</b><br>C送信させていただきます。 |         |             |               |         |
|                                 |                            |         |             | ブラウザを閉じて終了    | してください。 |

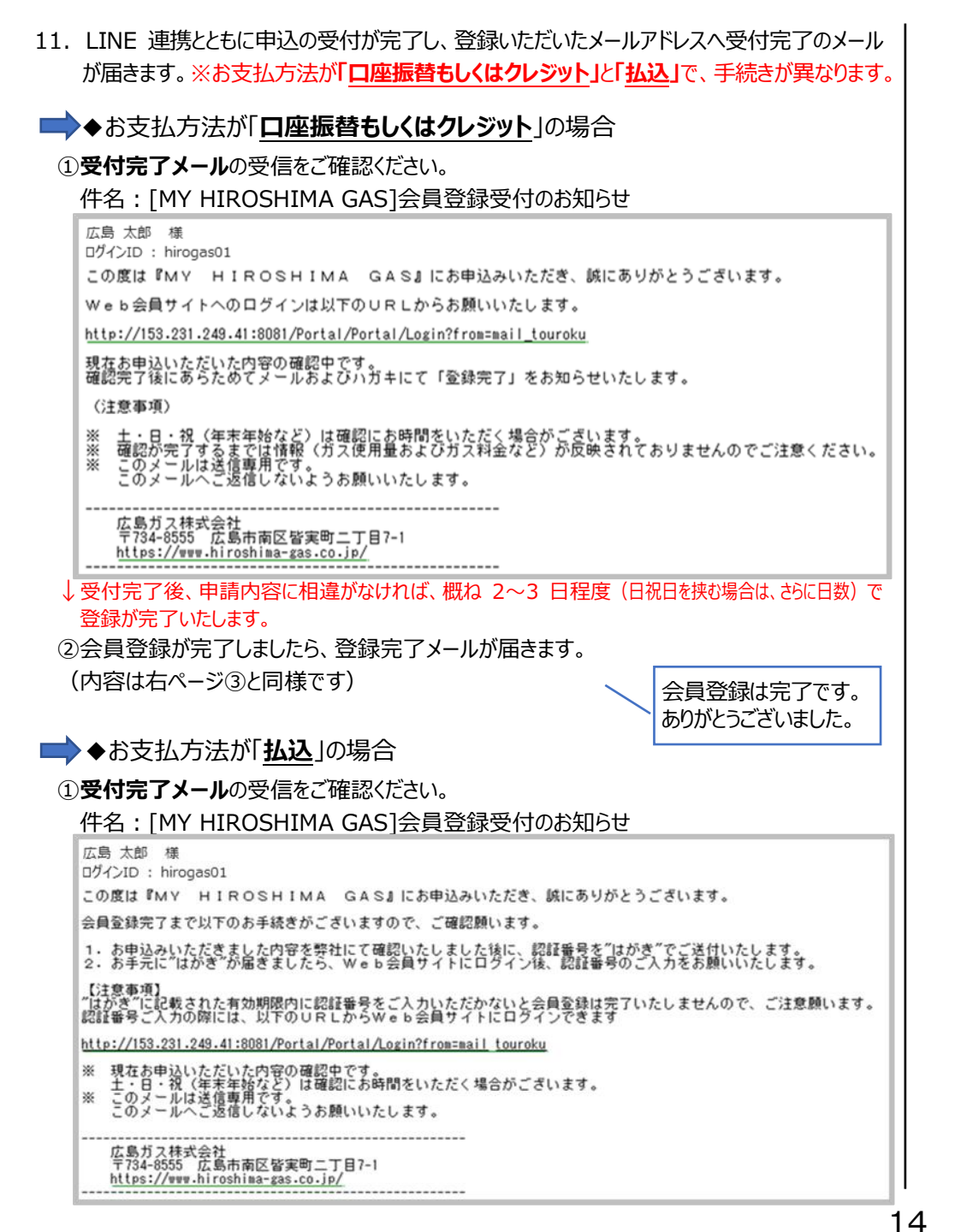

#### ②お申込み内容の確認完了後、「認証番号」を記載したハガキが届きます。

※ハガキの到着まで1週間程度かかります。届きましたら改めてWEB 会員ページの「LINE で ログ イン」よりログインし、「会員情報確認画面」からハガキ記載の「認証番号」を入力してください。

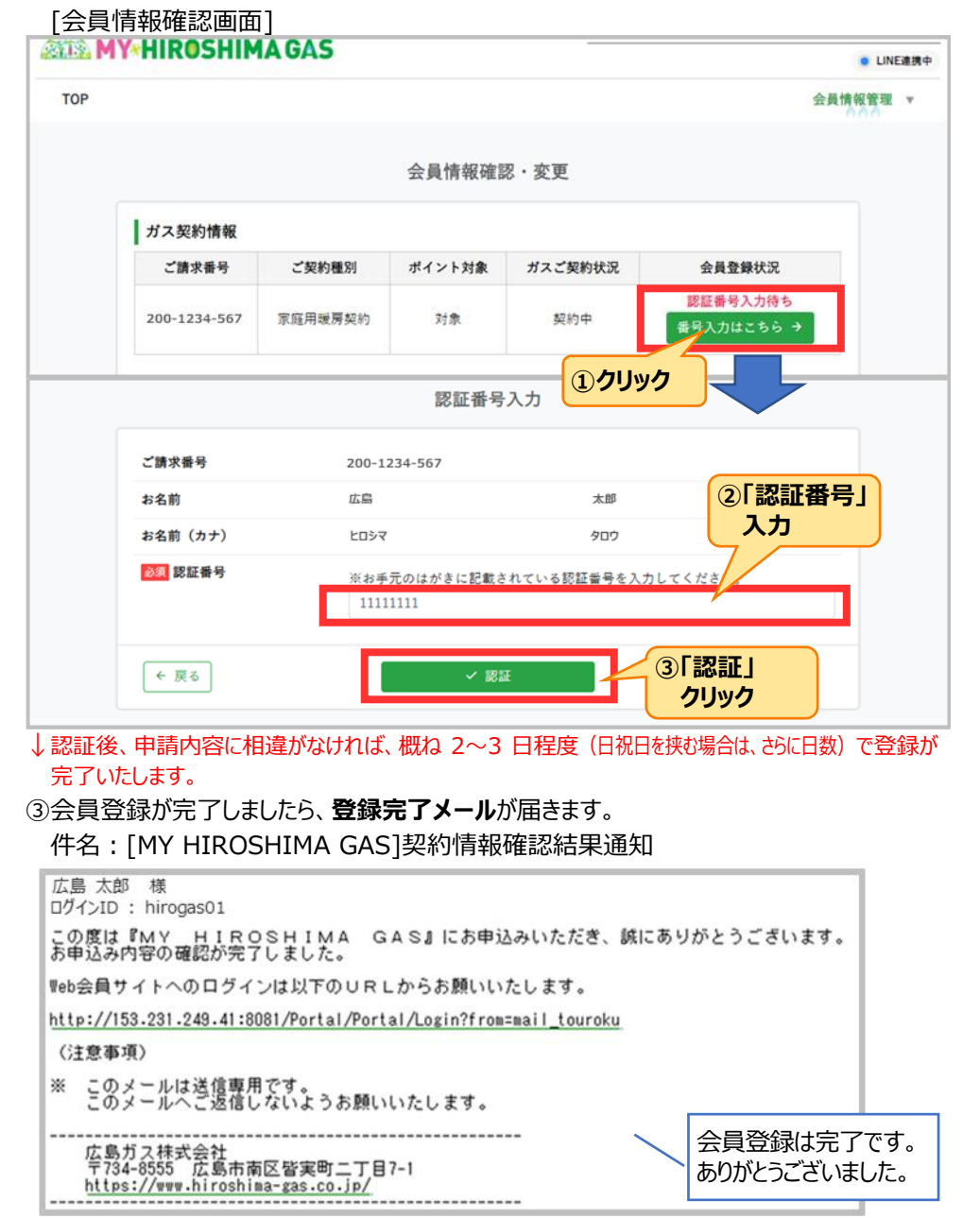

#### (参考)「このアカウントは既に別の会員 ID と連携されています。」と表示された場合の対応

#### <u>1つの LINE ユーザーで連携できる MY HIROSHIMA GAS 会員は1つです。</u>

1 つの MY HIROSHIMA GAS 会員には複数の LINE ユーザーで連携できます。

※例えば、1 台のスマートフォンで 2 つの MY HIROSHIMA GAS 会員との LINE 連携はできませんが、2 台のスマートフォンで同じ MY HIROSHIMA GAS 会員との LINE 連携はできます。

#### <ご確認>転宅先や新たなご使用場所の追加ではありませんか?

#### ◆転宅先や新たなご使用場所の追加の場合

⇒転宅をされた方、ガス契約情報の追加をされる方は、「 💿 LINE でログイン」ボタンよりログインを行って、ガス契約情報の追加登録を行ってください。(A)

#### ◆追加ではなく、新たに会員 ID を取得(新規会員登録)される場合

⇒今回新たに会員登録する ID と、現在ログインしている LINE ユーザーを連携する場合は、「 <mark>
ゆ LINE連携を上書きして新規会員登録</mark>」を押下してください。(B) ⇒現在 LINE 連携している会員 ID と連携は継続し、新たな会員 ID を取得する場合は、「 <u>⑧ LINE連携せずに新規会員登録</u>」を押下してください。(C)

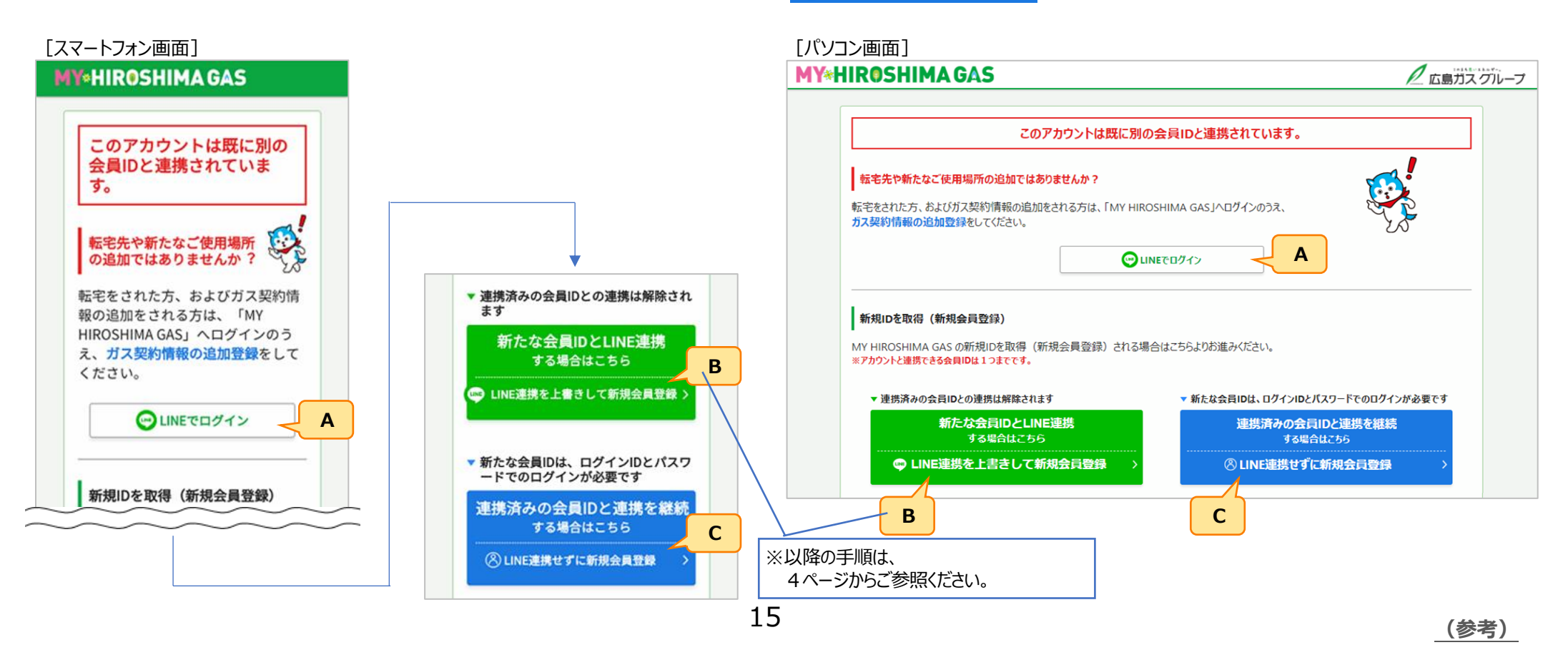